# How to enable WMI on Windows Server.

In this articole we describe how to enable WMI on Windows Server.

### Step 1. Create an user on Windows Server.

To configure WMI on your device so that NMIS can discover and monitor it, you must create a user who has access to WMI objects on the device.

- 1.- Go to Start > Control Panel > Administrative Tools > Computer Management > Local Users and Groups.
- 2.- Right-click Users and select New User.
- 3.- Create a user. Example: nmiswmi

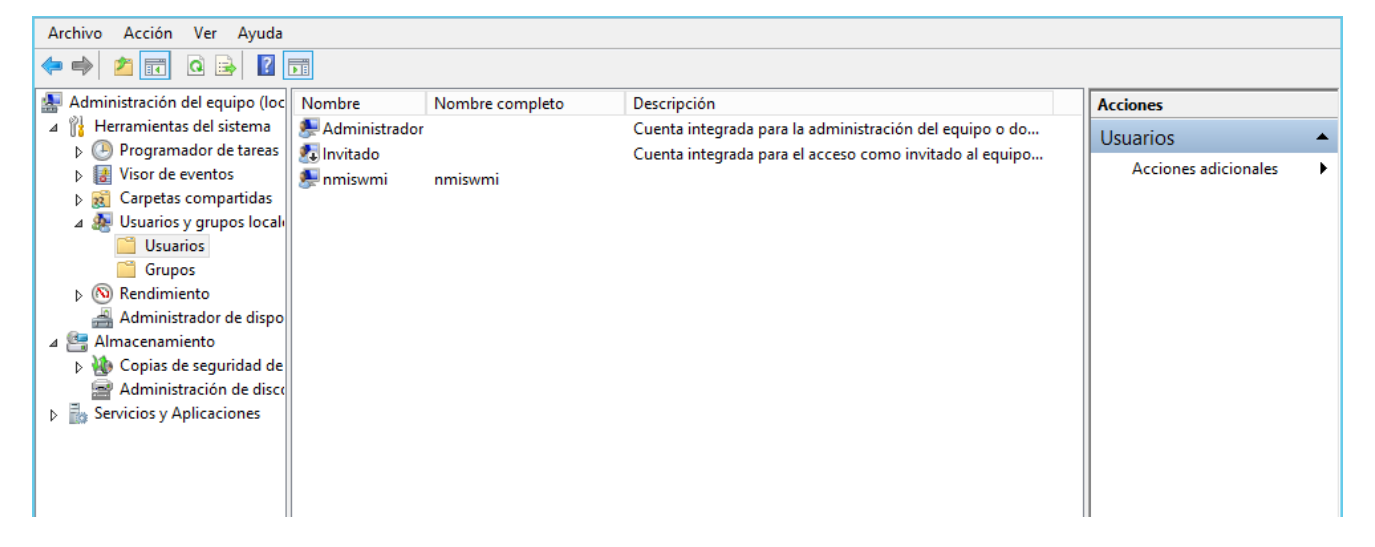

Note: Windows allows certain WMI classes to be pulled only via Administrator account.

- 4.- Select this user (nmiswmi) and right-click to select Properties > Member of tab.
- 5.- Select Distributed COM Users and click Add.

|                |     | Propie       | edades: nmi                                           | swmi                                                         | ? X                       |
|----------------|-----|--------------|-------------------------------------------------------|--------------------------------------------------------------|---------------------------|
| Control remote | )   | Perfil de S  | Servicios de Esci                                     | ritorio remoto                                               | Marcado                   |
| General        | М   | iembro de    | Perfil                                                | Entorno                                                      | Sesiones                  |
| Miembro de:    |     |              |                                                       |                                                              |                           |
| Lusuarios (    | COM | distribuidos |                                                       |                                                              |                           |
| Agregar        |     | Quitar       | Cualquier camb<br>de usuarios no<br>usuario inicie se | io en la perteneno<br>surtirá efecto hast<br>esión de nuevo. | cia a grupos<br>ta que el |
|                |     | Aceptar      | Cancelar                                              | Aplicar                                                      | Ayuda                     |

6.- Click OK to save.

### Step 2. Check required DCOM and WMI services for Windows.

The following services must be started and configure for automatic startup:

- Server
- Remote RegistryWindows Management Instrumentation
- 1.- Open the Run menu, press the following logo key + R.

2.- Type the following: services.msc

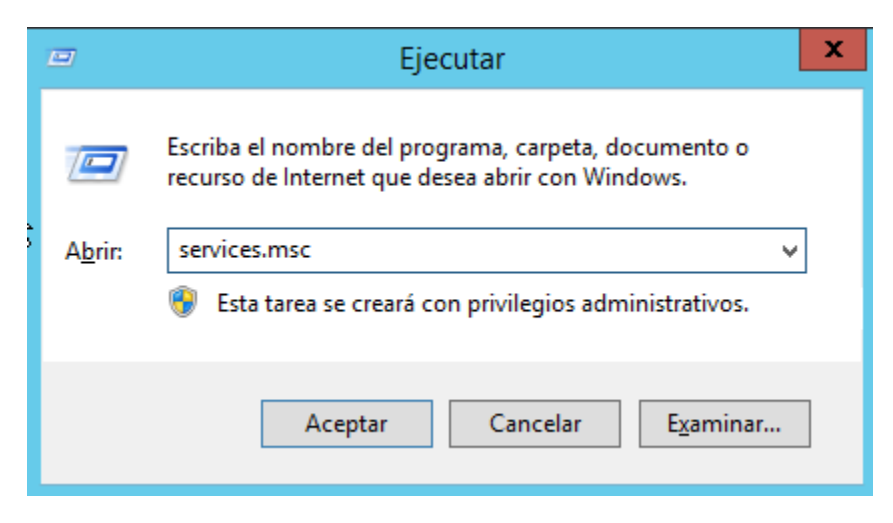

4.- In the details pane, verify these services are started and set to automatic startup:

- ServerRemote Registry
- Windows Management Instrumentation

| 9                                     |                                                                                                    | Servicios                                                                                                    |                                                                                                    |                                                                      | Ŀ                                                                                                    | - 🗆 X                                                                                                    |
|---------------------------------------|----------------------------------------------------------------------------------------------------|----------------------------------------------------------------------------------------------------|----------------------------------------------------------------------------------------------------|----------------------------------------------------------------------|----------------------------------------------------------------------------------------------------|----------------------------------------------------------------------------------------------------|
| Archivo Acción V                      | /er Ayuda                                                                                                    |                                                                                                    |                                                                                                    |                                                                      |                                                                                                    |                                                                                                    |
| I I I I I I I I I I I I I I I I I I I | 🗟 🔽 📷 🕨 🔳 🕪                                                                                                    |                                                                                                    |                                                                                                    |                                                                      |                                                                                                    |                                                                                                    |
| Servicios (locales)                   | Servicios (locales)                                                                                                    |                                                                                                    |                                                                                                    |                                                                      |                                                                                                    |                                                                                                    |
|                                       | Administración remota de Window<br>(WS-Management)                                                                                                    | WMI<br>es                                                                                                    | Descripción<br>Proporciona<br>Procesa las s                                                                                                    | Estado                                                               | Tipo de inicio<br>Manual<br>Manual                                                                                                    | Iniciar sesić ∧<br>Sistema loc<br>Sistema loc ≡                                                                                                    |
|                                       | <u>Detener</u> el servicio<br><u>Reiniciar</u> el servicio                                                                                                    | Imacenamiento<br>s y claves de manteni                                                                                                    | Optimiza la<br>Proporciona                                                                                                    |                                                                      | Manual<br>Manual                                                                                                    | Sistema loc<br>Sistema loc                                                                                                    |
|                                       | Descripción:<br>El servicio Administración remota<br>de Windows (WinRM) implementa<br>el protocolo WS-Management<br>para la administración remota.<br>WS-Management es un protocolo<br>estándar de servicios web usado<br>para la administración remota de<br>software y hardware. El servicio<br>WinRM escucha solicitudes de WS-<br>Management y las procesa en la<br>red. Para tal fin, debe configurarse<br>con una escucha que use la<br>herramienta de línea de<br>comandos winrm.cmd o a través<br>de la directiva de grupo. El servicio<br>WinRM ofrece acceso a los datos<br>WMI y, si está en ejecución, | ndows (WS-Managem<br>automáticas de acces<br>de acceso remoto<br>de Windows<br>ón de dispositivos<br>s<br>seguridad<br>a<br>so a redes<br>s sobre TCP/IP | El servicio A<br>Crea una co<br>Administra<br>Toma decisi<br>Habilita la d<br>Proporciona<br>El inicio de e<br>Servicio cen<br>El protocolo<br>Coordina la<br>El servicio Ai<br>Proporciona<br>Administra I<br>Cora una ma | En ejecu<br>En ejecu<br>En ejecu<br>En ejecu<br>En ejecu<br>En ejecu | Automático<br>Manual<br>Manual<br>Automático (<br>Manual (dese<br>Manual<br>Automático<br>Automático (<br>Manual (dese<br>Automático (<br>Automático (<br>Automático<br>Manual<br>Manual | Servicio de<br>Sistema loc<br>Sistema loc<br>Sistema loc<br>Sistema loc<br>Sistema loc<br>Sistema loc<br>Sistema loc<br>Servicio de<br>Sistema loc<br>Servicio de<br>Sistema loc<br>Servicio loc<br>Sistema loc<br>Servicio loc<br>Sistema loc |
|                                       | suscripción a eventos. Los<br>mensajes WinRM usan HTTP y                                                                                                    | v <sup>c</sup>                                                                                                    | Resuelve ide                                                                                                    | En ejecu                                                             | Automático                                                                                                    | Servicio de 🗸                                                                                                    |
| < III >                               | Extendido Estándar                                                                                                    |                                                                                                    |                                                                                                    |                                                                      |                                                                                                    |                                                                                                    |

| Propiedades: Adm                                | inistración remota de Windows (WS 🗙                                                 |
|-------------------------------------------------|-------------------------------------------------------------------------------------|
| General Iniciar sesión                          | Recuperación Dependencias                                                           |
| Nombre de servicio:                             | WinRM                                                                               |
| Nombre para mostrar:                            | Administración remota de Windows (WS-Managemen                                      |
| Descripción:                                    | El servicio Administración remota de Windows<br>(WinRM) implementa el protocolo WS- |
| Ruta de acceso al eje<br>C:\Windows\System3     | cutable:<br>2\svchost.exe -k NetworkService                                         |
| Tipo de inicio:                                 | Automático V                                                                        |
|                                                 |                                                                                     |
| Estado del servicio:                            | En ejecución                                                                        |
| Iniciar                                         | Detener Pausar Reanudar                                                             |
| Puede especificar los<br>el servicio desde aquí | parámetros de inicio que se aplican cuando se inicia                                |
| Parámetros de inicio:                           |                                                                                     |
|                                                 |                                                                                     |
|                                                 | Aceptar Cancelar Aplicar                                                            |

5.- To change a service property, right-click on the service name, and then click Properties.

6.- From the Startup type list box, select Automatic.

7.- If the Service status is not started, click Start.

8.- Click OK.

9.- Close the Services window.

### Step 3. Enabling DCOM for Windows Server.

1.- Open the Run menu, press the Windows logo key + R.

2.-Type the following: dcomcnfg

|                 | Ejecutar                                                                                                 | x        |
|-----------------|----------------------------------------------------------------------------------------------------|----------|
|                 | Escriba el nombre del programa, carpeta, documento o<br>recurso de Internet que desea abrir con Windows. |          |
| A <u>b</u> rir: | dcomcnfg                                                                                                 | <b>~</b> |
|                 | Esta tarea se creará con privilegios administrativos.                                                    |          |
|                 | Aceptar Cancelar E <u>x</u> aminar                                                                       |          |

- 4.- The Component Services window is displayed.
- 5.- Under Component Services, expand Computers, and then click My Computer.
- 6.- On the Action menu, click Properties.
- 7.- Select the Default Properties tab.
- 8.- Configure the following Default Properties:

Select the Enable Distributed COM on this computer check box.

Using the Default Authentication Level list box, select Connect.

Using the Default Impersonation Level list box, select Identify.

|                                                                                                    | Propied                                                                                                    | ades: Mi PC                                                                                                    | ? X                                                      |
|----------------------------------------------------------------------------------------------------|----------------------------------------------------------------------------------------------------|----------------------------------------------------------------------------------------------------|----------------------------------------------------------|
| Protocolos pre                                                                                                    | determinados                                                                                                    | Seguridad COM                                                                                                    | MSDTC                                                    |
| General                                                                                                    | Opciones                                                                                                    | Propiedades pred                                                                                                    | eterminadas                                              |
| Habilitar CON                                                                                                    | 1 distribuido en este                                                                                                    | equipo                                                                                                    |                                                          |
| Habilitar los \$                                                                                                    | Servicios Internet C                                                                                                    | OM en este equipo                                                                                                    |                                                          |
| - Propiedades p                                                                                                    | redeterminadas de                                                                                                    | comunicación de COM d                                                                                                    | istribuido ——                                            |
| El nivel de aut                                                                                                    | enticación especifi                                                                                                    | ca la seguridad en los pa                                                                                                    | quetes.                                                  |
| Nivel de aut                                                                                                    | enticación predeter                                                                                                    | minado:                                                                                                    |                                                          |
| Canadar                                                                                                    |                                                                                                    |                                                                                                    |                                                          |
| El nivel de sup<br>determinar qui                                                                                                    | lantación especific<br>én las está llamand                                                                                                    | a si las aplicaciones pued<br>o y si la aplicación puede                                                                                                    | den<br>realizar                                          |
| El nivel de sup<br>determinar qui<br>operaciones c<br>Nivel de sup                                                                       | lantación especific<br>én las está llamand<br>on la identidad del<br>lantación predetem                                                                                            | a si las aplicaciones pued<br>o y si la aplicación puede<br>cliente.<br>ninado:                                                                                                    | den<br>realizar                                          |
| El nivel de sup<br>determinar qui<br>operaciones c<br>Nivel de sup<br>Identificar                                                        | elantación especific<br>én las está llamand<br>on la identidad del<br>elantación predetem                                                                                          | a si las aplicaciones pued<br>o y si la aplicación puede<br>cliente.<br>ninado:                                                                                                    | den<br>realizar                                          |
| El nivel de sup<br>determinar qui<br>operaciones c<br>Nivel de sup<br>Identificar<br>Es posible pro<br>referencia si si<br>predeterminad | elantación especific<br>én las está llamand<br>on la identidad del<br>lantación predetem<br>porcionar un sistem<br>e usa la autenticaci<br>o no es anónimo.                        | a si las aplicaciones pued<br>o y si la aplicación puede<br>cliente.<br>ninado:<br>v<br>a de seguridad para el se<br>ón y el nivel de suplantac<br>ional para seguimiento de                                   | den<br>realizar<br>guimiento de<br>ción                  |
| El nivel de sup<br>determinar qui<br>operaciones c<br>Nivel de sup<br>Identificar<br>Es posible pro<br>referencia si s<br>predeterminad  | elantación especific<br>én las está llamand<br>on la identidad del<br>lantación predetem<br>porcionar un sistem<br>e usa la autenticaci<br>o no es anónimo.<br>onar seguridad adic | a si las aplicaciones pued<br>o y si la aplicación puede<br>cliente.<br>ninado:<br>v<br>a de seguridad para el se<br>ón y el nivel de suplantad<br>ional para seguimiento de<br>cómo <u>configurar estas p</u> | den<br>realizar<br>eguimiento de<br>ción<br>e referencia |

Note: The system displays a message about changing the DCOM Machine wide settings. Click Yes to continue.

| ۹                                                                                                    | Servicios de componentes                                                                                                    | L                                |
|----------------------------------------------------------------------------------------------------|----------------------------------------------------------------------------------------------------|----------------------------------|
| <ul> <li>Archivo Acción Ver Ventana</li> <li></li></ul>                                                                                                    | Propiedades: Mi PC ? X                                                                                                    | ]                                |
| <ul> <li>Raíz de consola</li> <li>N</li> <li>A Servicios de componentes</li> <li>A ☐ Equipos</li> <li>▷ ▲ Mi PC</li> <li>▷ ▲ Visor de eventos (local)</li> <li>▷ ④ Servicios (locales)</li> </ul> | Protocolos predeterminados       Seguridad COM       MSDTC         General       Opciones       Propiedades predeterminadas         ✓       Habilitar COM distribuido en este equipo         ☐       Habilitar los Servicios Internet COM en este equipo         Propiedades predeterminadas de comunicación de COM distribuido         ☐ nivel de autenticación específica la seguridad en los paquetes. | Acciones<br>Mi PC<br>Acciones ad |
| Co<br>Va a modi<br>afectará a<br>funcionen                                                                                                    | nfiguración de DCOM a nivel de equipo X<br>ficar la configuración de DCOM a nivel de equipo. Esto<br>todas las aplicaciones del equipo y es posible que algunas no<br>correctamente. ¿Desea actualizar la configuración de DCOM?                                                                                                    |                                  |
|                                                                                                    | Sí     No       predeterminado no es anónimo.     Proporcionar seguridad adicional para seguimiento de referencia       Obtener más información acerca de cómo configurar estas propiedades.       Aceptar     Cancelar                                                                                                    |                                  |

## Step 4. Configuring DCOM communication for Windows Server.

1.- From the DCOM Configuration (dcomcnfg) window, expand Component Services, expand Computers, and select My Computer.

|                 | Ejecutar                                                                                                 | x |
|-----------------|----------------------------------------------------------------------------------------------------|---|
|                 | Escriba el nombre del programa, carpeta, documento o<br>recurso de Internet que desea abrir con Windows. |   |
| A <u>b</u> rir: | dcomcnfg v                                                                                               | ] |
|                 | 🛞 Esta tarea se creará con privilegios administrativos.                                                  |   |
|                 | Aceptar Cancelar E <u>x</u> aminar                                                                       | ] |

- 2.- On the Action menu, click Properties.
- 3.- Select the Default Protocols tab.
- 4.- Configure the following options:

  - If Connection-oriented TCP/IP is listed in the DCOM Protocols window, go to Step 5.
    If Connection-oriented TCP/IP is not listed in the DCOM Protocol window, select Add.
    From the Protocol Sequence list box, select Connection-oriented TCP/IP.

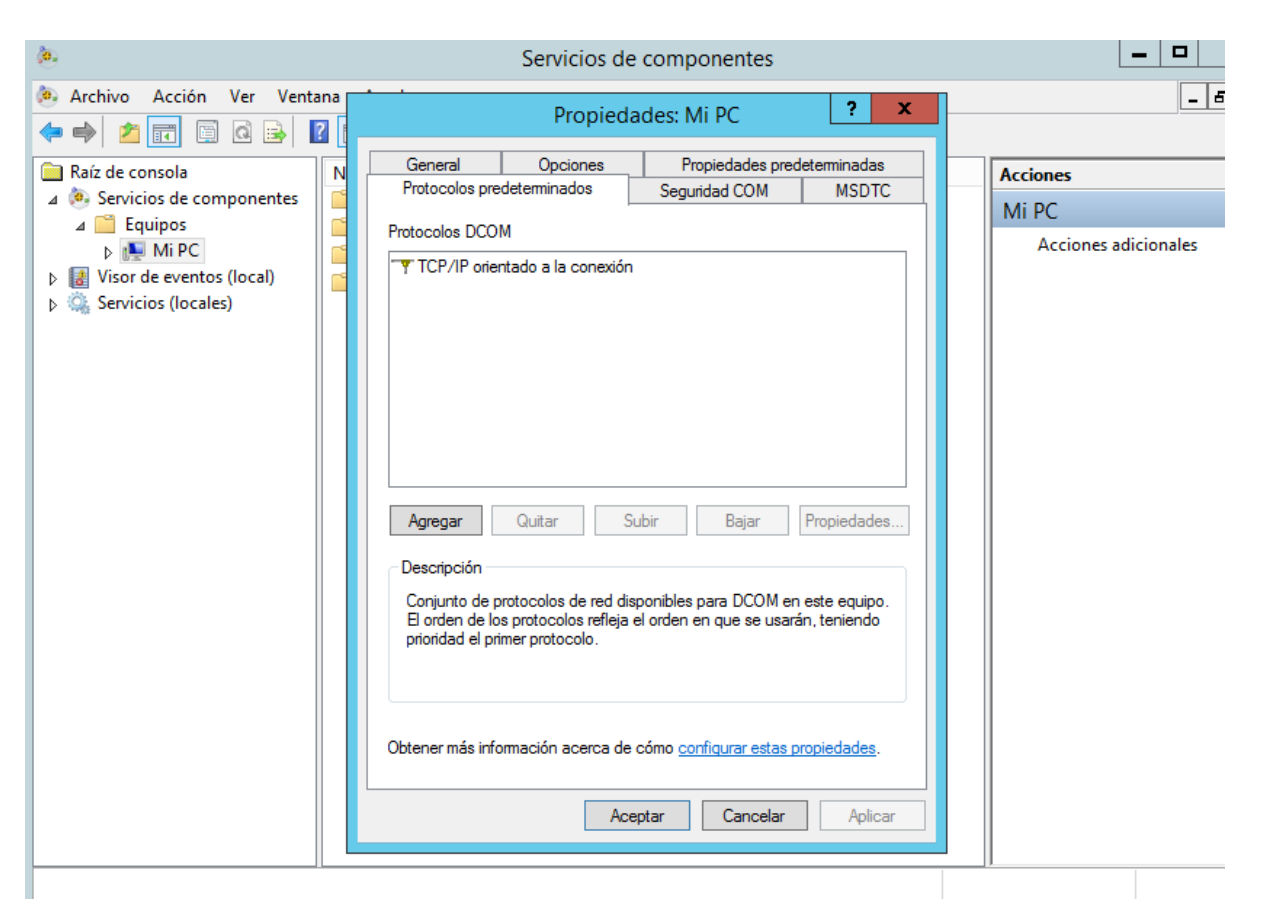

### Step 5. Configuring Windows Server user accounts for DCOM.

You must select an existing account with administrative access or create a normal user account that is a member of an administrative group to access the host.

1.- From the DCOM Configuration (dcomcnfg) window, expand Component Services, expand Computers, and select My Computer.

2.- On the Action menu, click Properties.

3.- Select the COM Security tab.

4.- In Access Permissions, click Edit Default.

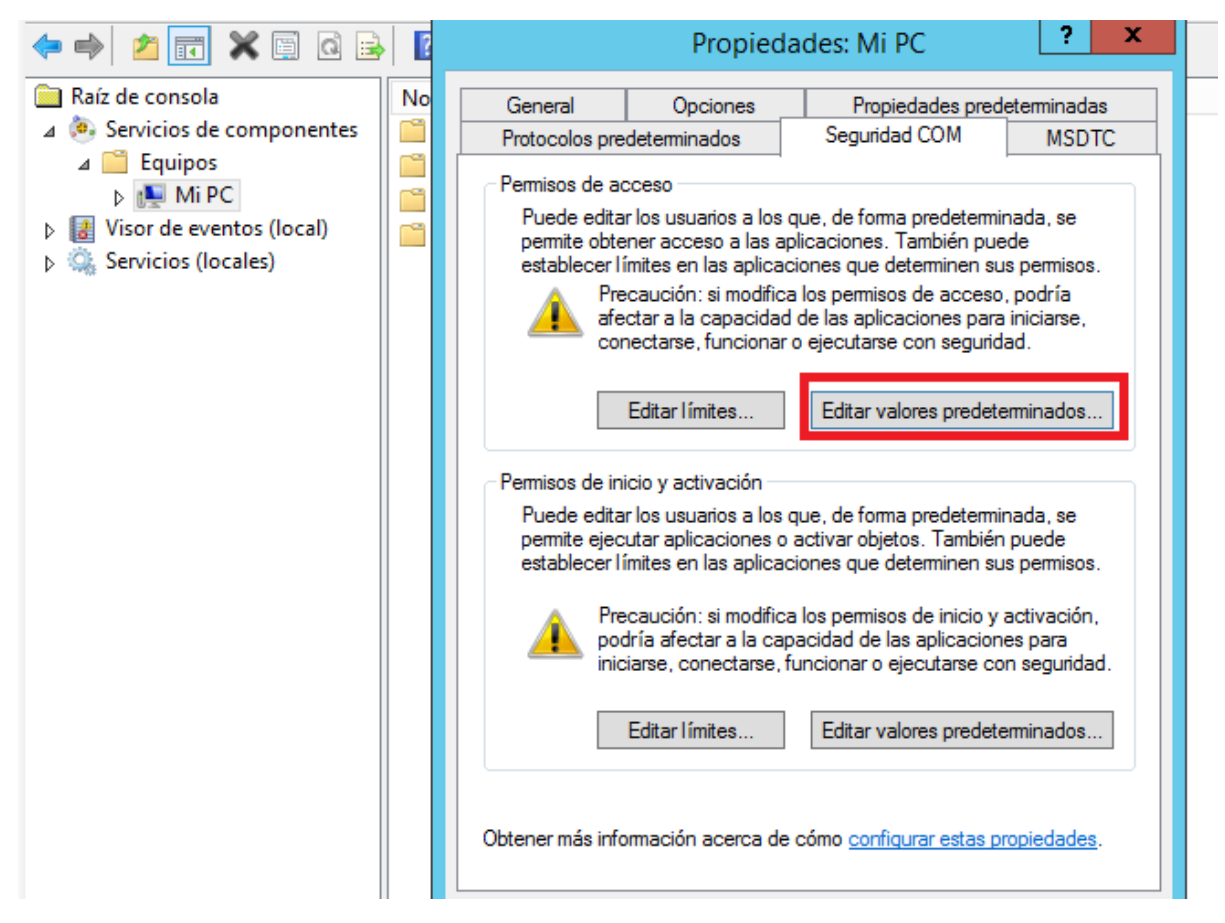

5.- Select the user (nmiswmi) or group requiring DCOM access.

Note: If the user or group requiring DCOM access is not listed in the permissions list, you must add the user to the configuration.

6.- Configure the following user permissions:

- Local Access Select the Allow check box.
- Remote Access Select the Allow check box.

| Anthen Anthen Martin Martine Ande                                                                                                    |                      |
|----------------------------------------------------------------------------------------------------|----------------------|
| 😁 Archivo Acción ver Ventana Ayuda                                                                                                    |                      |
| ← →         2         I         Propiedades: Mi PC         ?         ×                                                                                                    |                      |
| Aaiz de consola       Permisos de acceso       Image: Consola       Image: Consola <td< td=""><td>Accior<br/>Mi P(<br/>A</td></td<> | Accior<br>Mi P(<br>A |

8.- In Launch and Activation Permissions, click Edit Default.

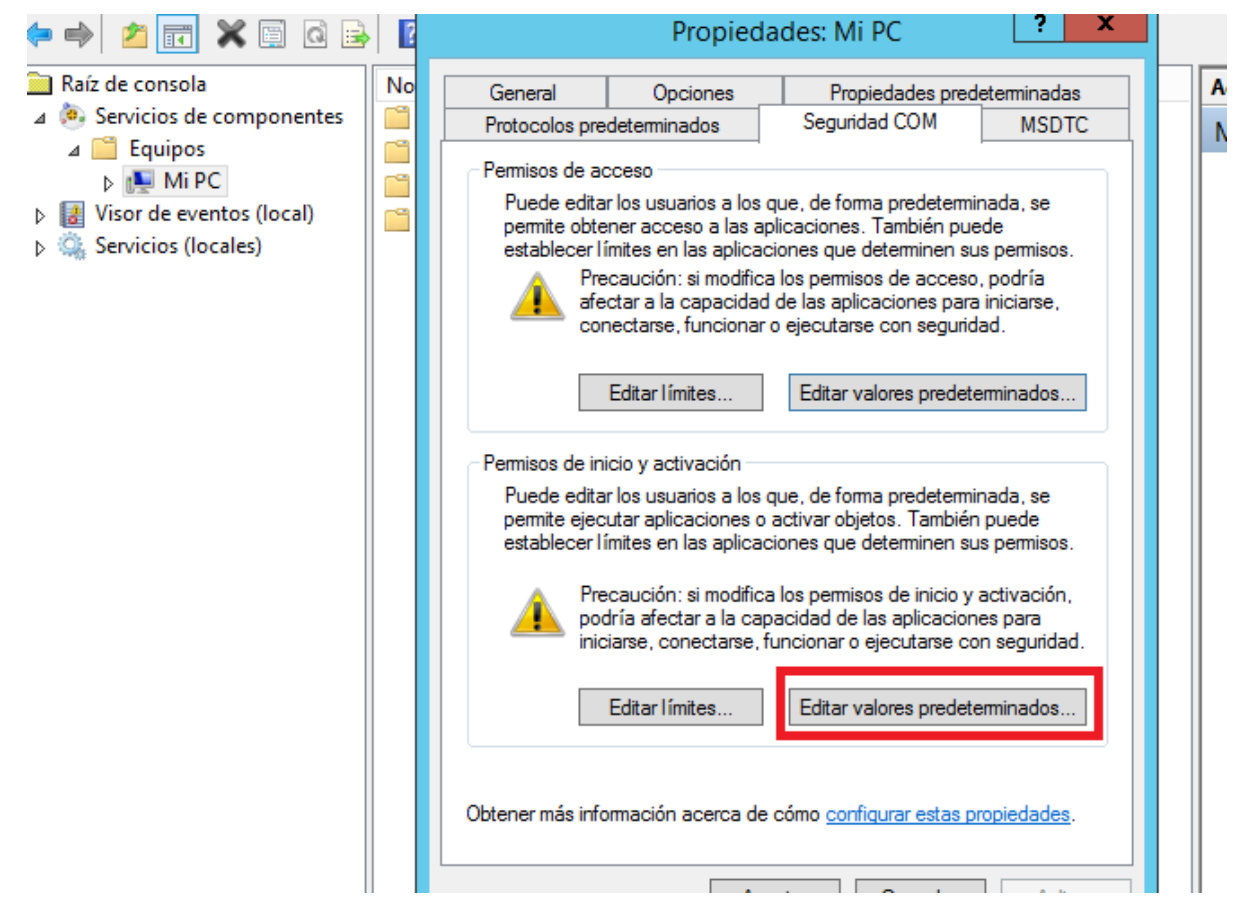

9.- Select the user or group requiring DCOM access.

Note: If the user or group requiring DCOM access is not in the permissions list, you must add the user to the configuration.

10.- Configure the following user permissions:

- Local Launch Select the Allow check box.
- Remote Launch Select the Allow check box.
- Local Activation Select the Allow check box.
- Remote Activation Select the Allow check box.

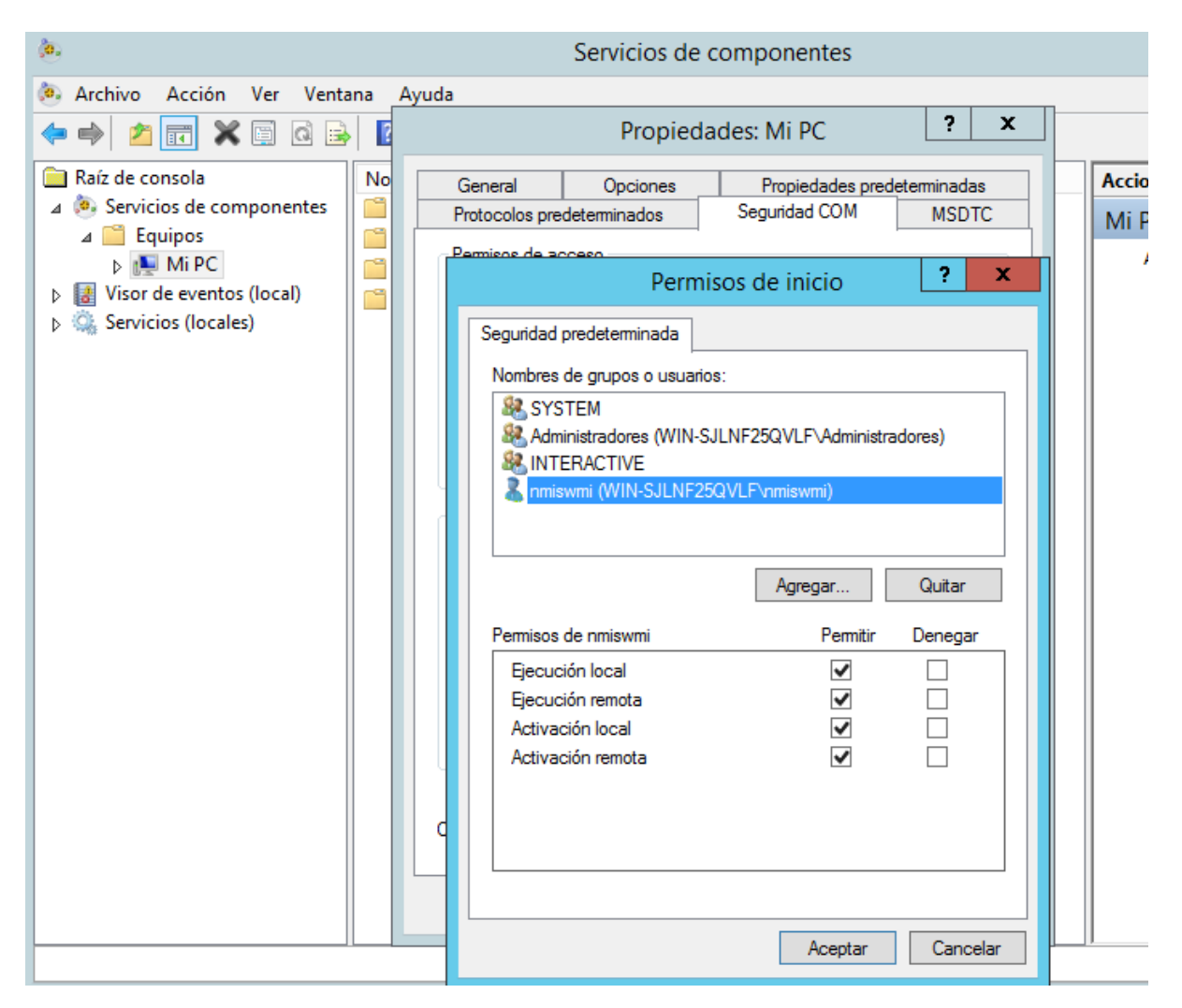

12.- Click OK to close the Component Services window.

### Step 6. Configuring Windows Server Firewall.

1.- Open the Run menu, press the Windows logo key + R.

2.- Type the following: wf.msc.

|                 | Ejecutar                                                                                                 |
|-----------------|----------------------------------------------------------------------------------------------------|
|                 | Escriba el nombre del programa, carpeta, documento o<br>recurso de Internet que desea abrir con Windows. |
| A <u>b</u> rir: | wf.msc v                                                                                                 |
|                 | 🛞 Esta tarea se creará con privilegios administrativos.                                                  |
|                 | Aceptar Cancelar E <u>x</u> aminar                                                                       |

- 4.- Select Inbound Rules.
- 5.- On the Action menu, click New Rule.
- 6.- Select Custom and click Next. The Program window is displayed.

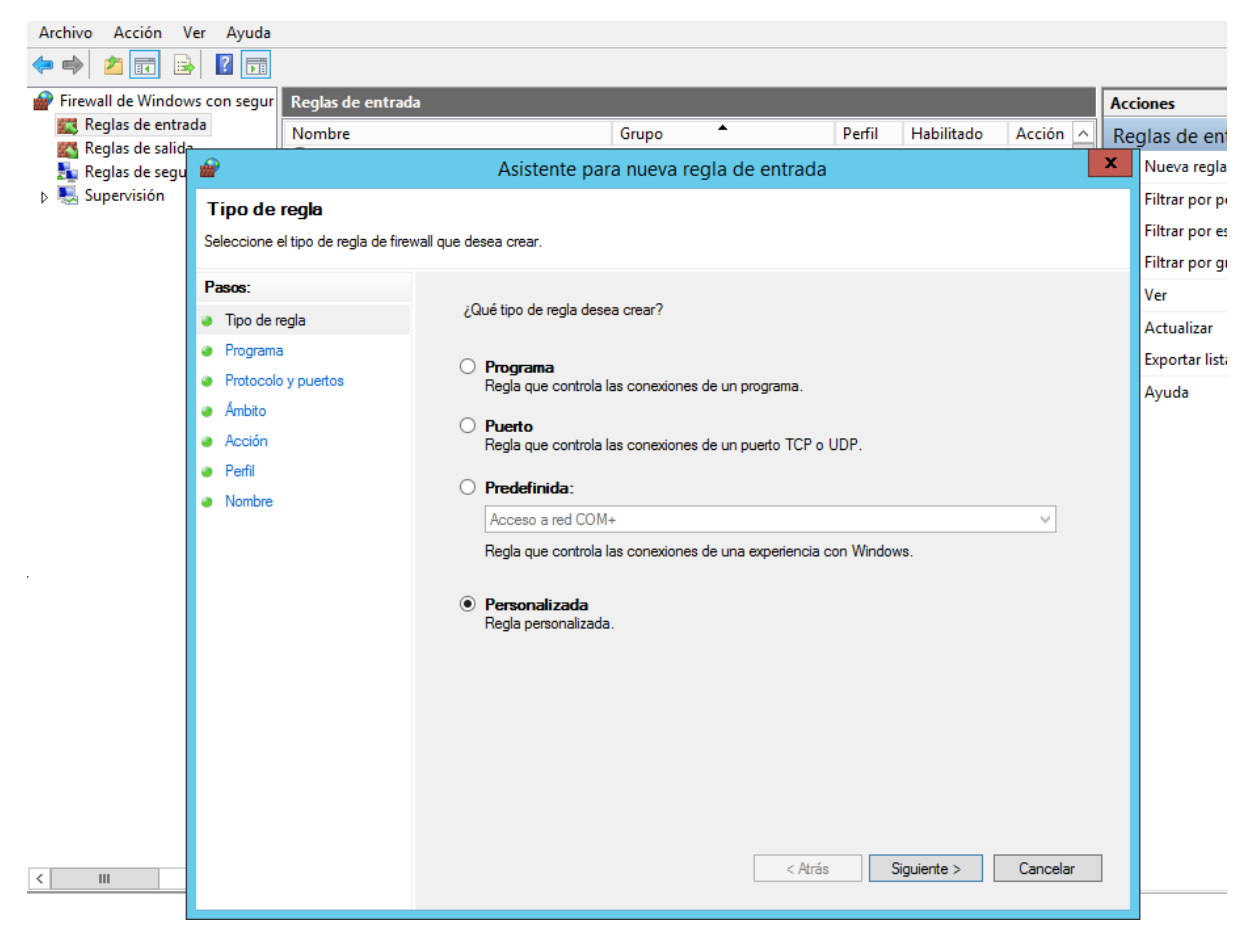

7.- Select All programs, and click Next. The Protocol and Ports window is displayed.

| Archivo Acción \     | /er Ayuda                                  |                         |              |                                     |                                       |               |                  |             |               |          |     |         |
|----------------------|--------------------------------------------|-------------------------|--------------|-------------------------------------|---------------------------------------|---------------|------------------|-------------|---------------|----------|-----|---------|
| 🗢 🄿 🙍 🖬 🗟            | ? 🖬                                        |                         |              |                                     |                                       |               |                  |             |               |          |     |         |
| 🔗 Firewall de Windov | ws con segur                               | Reglas de entra         | da           |                                     |                                       |               |                  |             |               |          | Acc | iones   |
| 🗱 Reglas de entra    | ida                                        | Nombre                  |              |                                     | Grup                                  | •             |                  | Perfil      | Habilitado    | Acción ^ | Re  | glas d  |
| 📸 Reglas de salid    | <b>@</b>                                   |                         |              | Asistente                           | e para nue                            | va regla o    | de entrada       |             |               |          | x   | Nuev    |
| Supervisión          | Program                                    | na                      |              |                                     |                                       |               |                  |             |               |          |     | Filtra  |
|                      | Especifique                                | la ruta completa y el i | nombre del a | archivo ejecuta                     | able del progra                       | ma con el qu  | e coincide esta  | a regla.    |               |          |     | Filtra  |
|                      | Pasos:                                     |                         |              |                                     |                                       |               |                  |             |               |          |     | Filtrai |
|                      | Tipo de l                                  | regla                   | ¿Se          | aplica esta re                      | gla a todos los                       | ; programas o | a uno específ    | ico?        |               |          |     | Actua   |
|                      | Program                                    | a                       |              |                                     |                                       |               |                  |             |               |          |     | Expor   |
|                      | <ul> <li>Protocol</li> </ul>               | o y puertos             | ۲            | Todos los p<br>La regla se ap       | o <b>rogramas</b><br>olica a todas la | as conexione: | s en el equipo d | que coincio | den con otras |          |     | Ayud    |
|                      | <ul> <li>Ambito</li> <li>Acción</li> </ul> |                         |              | propiedades                         | de reglas.                            |               |                  |             |               |          |     |         |
|                      | <ul> <li>Perfil</li> </ul>                 |                         | 0            | Esta ruta d                         | e acceso de                           | el programa   | :                |             |               |          |     |         |
|                      | Nombre                                     |                         |              | Ejemplo:                            | c:\path\pro                           | ogram.exe     |                  |             |               | minar    |     |         |
|                      |                                            |                         |              |                                     | %ProgramF                             | iles%\browse  | r\browser.exe    |             |               |          |     |         |
|                      |                                            |                         |              |                                     |                                       |               |                  |             |               |          |     |         |
|                      |                                            |                         | Se           | e <b>rvicios</b><br>Decifique los s | ervicios a los (                      | ue se aplica  | esta regla.      |             | Perso         | nalizar  |     |         |
|                      |                                            |                         |              |                                     |                                       |               |                  |             |               |          |     |         |
|                      |                                            |                         |              |                                     |                                       |               |                  |             |               |          |     |         |
|                      |                                            |                         |              |                                     |                                       |               |                  |             |               |          |     |         |
|                      |                                            |                         |              |                                     |                                       |               |                  |             |               |          |     |         |
|                      |                                            |                         |              |                                     |                                       |               |                  |             |               |          |     |         |
|                      |                                            |                         |              |                                     |                                       |               |                  |             |               |          |     |         |
| <                    |                                            |                         |              |                                     |                                       |               | < Atrás          | 9           | Siguiente >   | Cancelar |     |         |
|                      |                                            |                         |              |                                     |                                       |               |                  |             |               |          |     |         |

8.- From the Protocol type list box, select TCP and click Next.

| Archivo Acción V                    | er Ayuda                     |                         |                                    |                             |         |             |              |          |
|-------------------------------------|------------------------------|-------------------------|------------------------------------|-----------------------------|---------|-------------|--------------|----------|
| 🗢 🄿 🞽 🖬 🗟                           | 2 📑                          |                         |                                    |                             |         |             |              |          |
| 💣 Firewall de Window                | /s con segur                 | Reglas de entrad        | a                                  |                             |         |             |              | Acciones |
| Reglas de entra<br>Reglas de salida | da                           | Nombre                  |                                    | Grupo 🔺                     | Perfil  | Habilitado  | Acción \land | Reglas o |
| keglas de segu                      | <b>@</b>                     |                         | Asistente par                      | a nueva regla de entrada    |         |             |              | × Nuev   |
| Image: Supervisión                  | Protoco                      | lo y puertos            |                                    |                             |         |             |              | Filtraı  |
|                                     | Especifique                  | los puertos y protocolo | os a los que se aplica esta regla. |                             |         |             |              | Filtra   |
|                                     | Danani                       |                         |                                    |                             |         |             |              | Filtra   |
|                                     | Tipo de r                    | regla                   | ¿A qué puertos y protoco           | olos se aplica esta regla?  |         |             |              | Ver      |
|                                     | <ul> <li>Programa</li> </ul> | a                       |                                    |                             |         |             |              | Actua    |
|                                     | Protocolo                    | o y puertos             | Tino de protocolo:                 | ТСР                         |         |             |              | Expor    |
|                                     | Ambito                       |                         | Número de protocolo:               | 6                           | ·       |             |              | Ayud     |
|                                     | Acción                       |                         |                                    |                             |         |             |              |          |
|                                     | Perfil                       |                         | Puerto local:                      | Todos los puertos           | ~       |             |              |          |
|                                     | Nombre                       |                         |                                    |                             |         |             |              |          |
|                                     |                              |                         | Durate secondari                   | Ejemplo: 80, 443, 5000-5010 |         |             |              |          |
|                                     |                              |                         | Puerto remoto:                     | I odos los puertos          | <u></u> |             |              |          |
|                                     |                              |                         |                                    | Eiemplo: 80, 443, 5000-5010 |         |             |              |          |
|                                     |                              |                         | Configuración ICMP:                | Personalia                  | _       |             |              |          |
|                                     |                              |                         | conliguiación icimi .              | Personaliz                  |         |             |              |          |
|                                     |                              |                         |                                    |                             |         |             |              |          |
|                                     |                              |                         |                                    |                             |         |             |              |          |
|                                     |                              |                         |                                    |                             |         |             |              |          |
|                                     |                              |                         |                                    |                             |         |             |              |          |
|                                     |                              |                         |                                    |                             |         |             |              | 1        |
| < III                               |                              |                         |                                    | < Atrás                     |         | Siguiente > | Cancelar     | ]        |
|                                     |                              |                         |                                    |                             |         |             |              |          |

9.- Under Which remote IP addresses does this rule apply to field, select the radio button These IP addresses.

10.- Click Add.

11.- In the IP address or subnet text box, type the IP address of NMIS server.

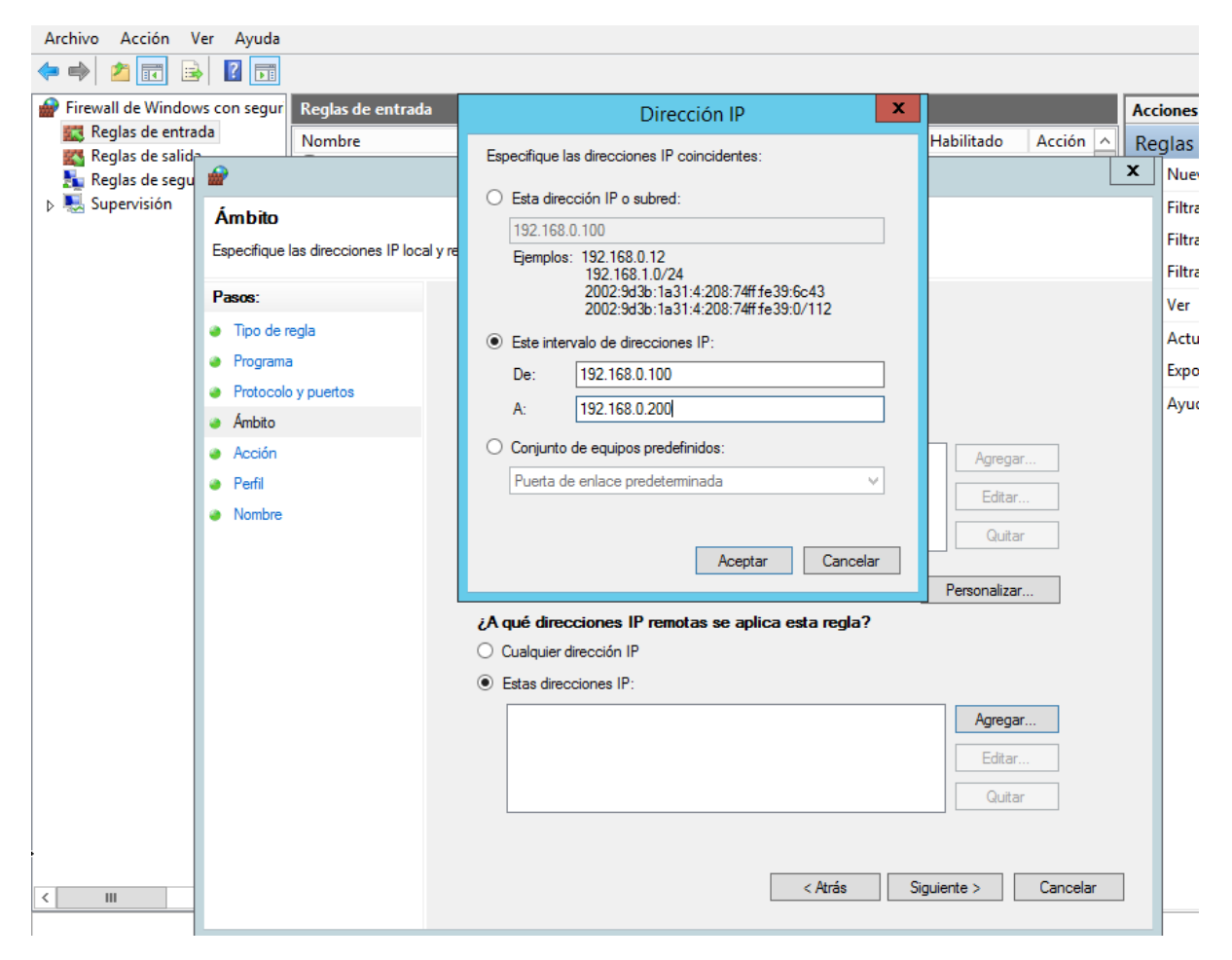

13.- Click Next.

14.- Select Allow the connection, and click Next.

15.- Select one or more network profiles to which the rule applies and click Next.

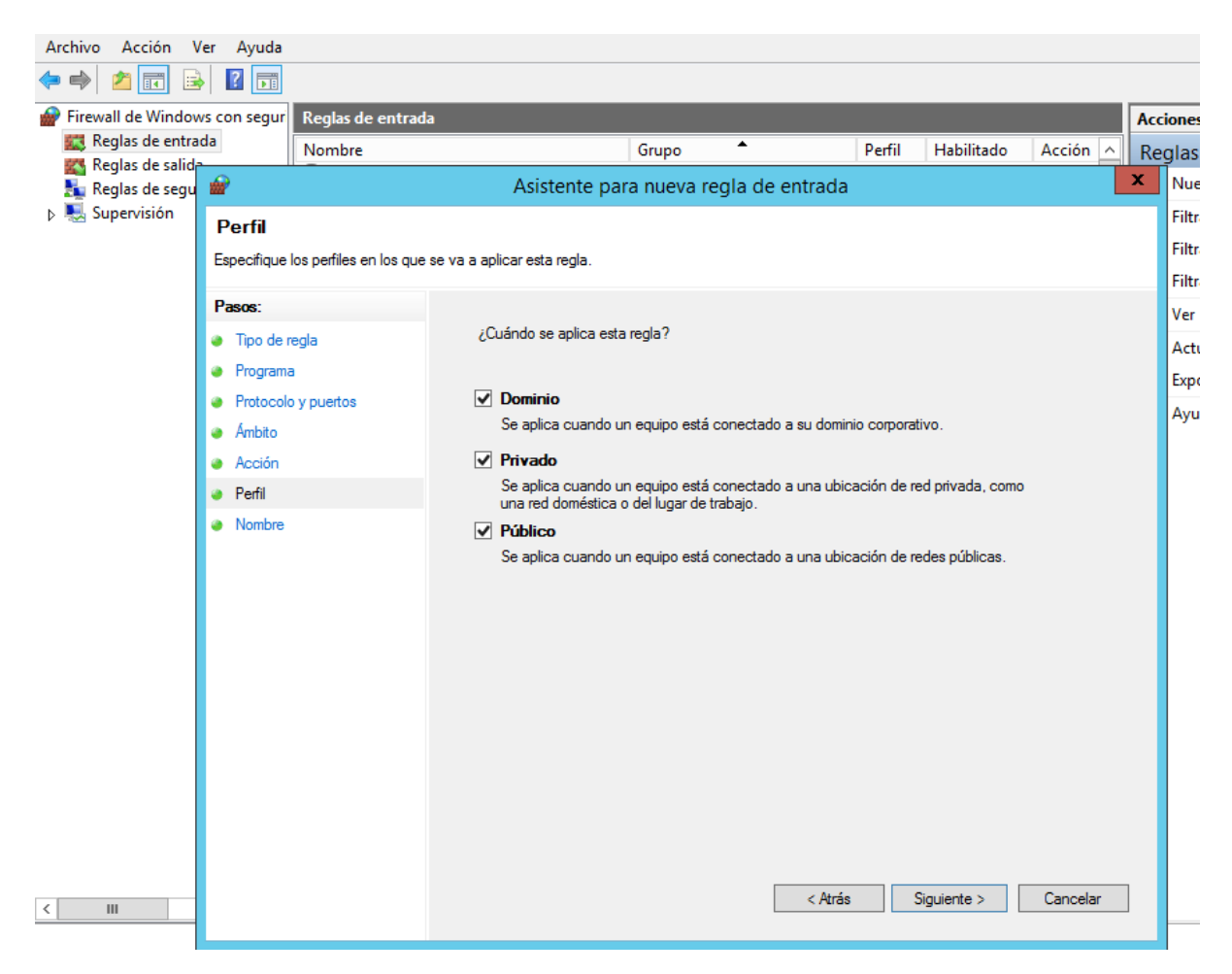

16.- Type a name and description for the firewall rule.

| Image: Supervision     Reglas de entrada     Nombre     Supervision     Nombre     Especifique el nombre y la desoripción de esta regla.     Pasoa:     Tipo de regla     Programa     Protocolo y puetos     Ambto   WMI Firewall Rule     Nombre     Image: Protocolo y puetos     Anoto     WMI Firewall Rule     Descripción (opcional):     Nombre                                                                                                    |
|----------------------------------------------------------------------------------------------------|
| Firewall de Windows con segur Reglas de entrada   Nombre Grupo   Reglas de salid   Reglas de salid   Supervisión     Nombre   Especifique el nombre y la descripción de esta regla.     Pasoe:   Tipo de regla   Protocolo y puertos   Ambto   WMI Firewall Pule     Descripción (opcional):     Nombre                                                                                                    |
| Reglas de entrada Nombre   Reglas de said   Reglas de said   Reglas de said   Supervisión     Nombre   Especifique el nombre y la descripción de esta regla.     Pasos:   Tipo de regla   Protocolo y puertos   Ambto   Nombre:   Ambto   WIMI Firewall Rule   Perfil   Descripción (opcional):                                                                                                    |
| Reglas de seigu   Reglas de seigu   Supervisión   Nombre   Especifique el nombre y la descripción de esta regla.   Pasos:   • Tipo de regla   • Programa   • Protocolo y puertos   • Ambito   • Ambito   • Perfil   • Nombre     Descripción (opcional):                                                                                                    |
| Nombre F   Especifique el nombre y la descripción de esta regla. F   Pasos: • Tipo de regla   • Tipo de regla • Programa   • Protocolo y puertos • Mombre:   • Ambito Nombre:   • Anbito WMI Firewall Rule   • Perfil Descripción (opcional):   • Nombre                                                                                                    |
| Especifique el nombre y la descripción de esta regla. F   Pasos: V   • Tipo de regla V   • Programa Nombre:   • Arbito VMII Firewall Rule   • Acción Descripción (opcional):   • Nombre International (opcional):                                                                                                    |
| Pasos:     V       • Tipo de regla     V       • Programa     V       • Protocolo y puertos     Nombre:       • Ambito     Nombre:       • Acción     VMII Firewall Rule       • Perfil     Descripción (opcional):       • Nombre     Image: Control (opcional)                                                                                                    |
| Pasos:     v       • Tipo de regla     //       • Programa     //       • Protocolo y puertos     //       • Ambito     Nombre:       • Acción     WMI Firewall Rule       • Perfil     Descripción (opcional):       • Nombre                                                                                                    |
| <ul> <li>Tipo de regla</li> <li>Programa</li> <li>Protocolo y puertos</li> <li>Ambito</li> <li>Acción</li> <li>Perfil</li> <li>Descripción (opcional):</li> <li>Nombre</li> </ul>                                                                                                    |
| <ul> <li>Programa</li> <li>Protocolo y puertos</li> <li>Ambito</li> <li>Ambito</li> <li>Acción</li> <li>Perfil</li> <li>Descripción (opcional):</li> <li>Nombre</li> </ul>                                                                                                    |
| Protocolo y puertos     Ambito     Acción     Perfil     Descripción (opcional):     Nombre                                                                                                    |
| • Anioto     WMI Firewall Rule       • Acción     Descripción (opcional):       • Nombre     Image: Control of the second second se |
| Perfil     Descripción (opcional):     Nombre                                                                                                    |
| Nombre                                                                                                    |
|                                                                                                    |
|                                                                                                    |
|                                                                                                    |
|                                                                                                    |
|                                                                                                    |
|                                                                                                    |
|                                                                                                    |
|                                                                                                    |
|                                                                                                    |
|                                                                                                    |
|                                                                                                    |
|                                                                                                    |
| < III Cancelar Cancelar                                                                                                    |

17.- Click Finish. You can now exit the Windows Firewall with Advanced Security panel.

### Step 7. Configuring WMI user access for Windows Server.

The user or group you configured for DCOM access must also have Windows Management Instrumentation (WMI) permission.

- 1.- Open the Run menu, press the Windows logo key + R.
- 2.- Type the following: wmimgmt.msc
- 3.- Click OK.

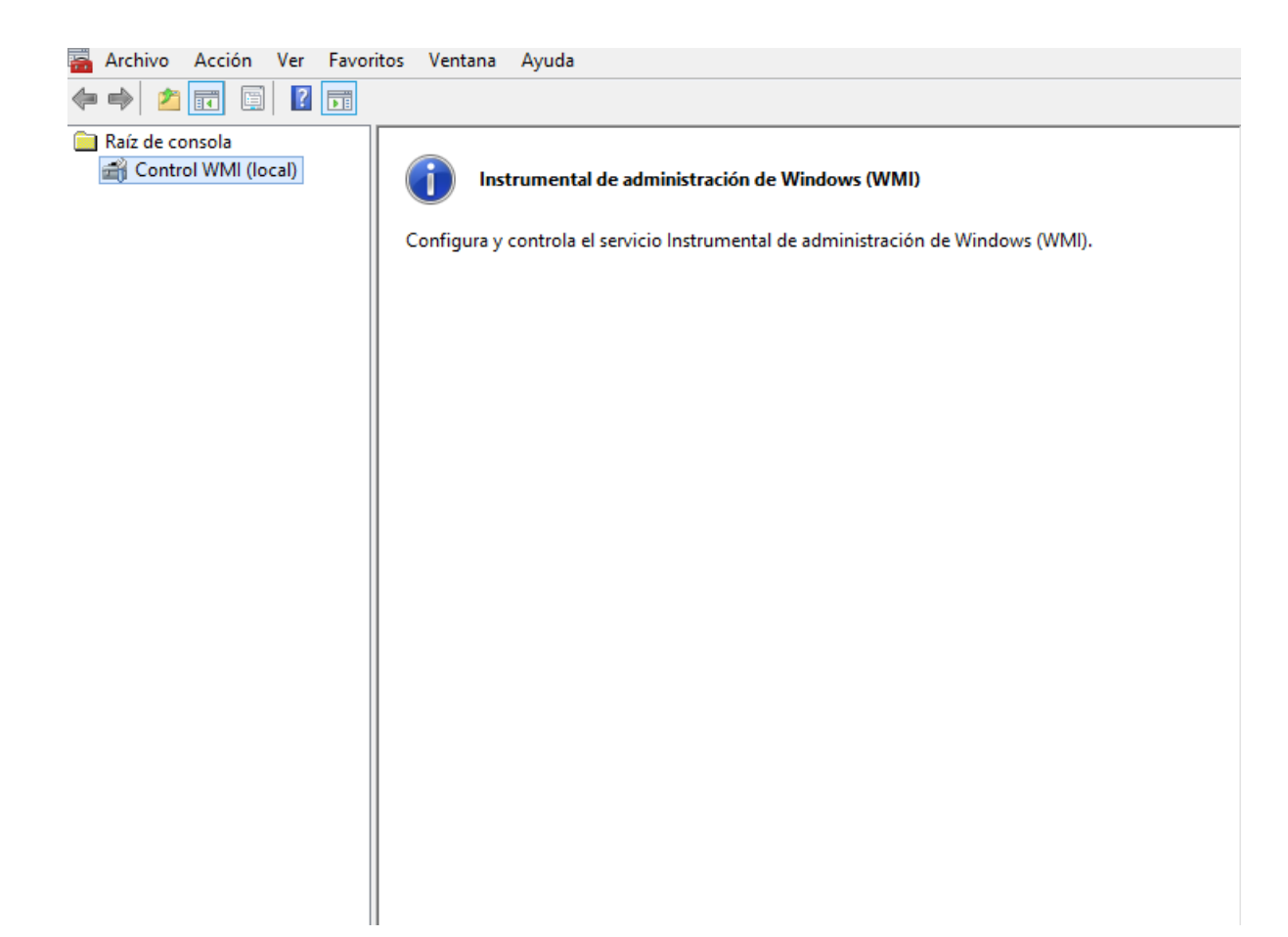

4.- Right-click on WMI Control (Local), select Properties. The WMI Control (Local) Properties window is displayed.

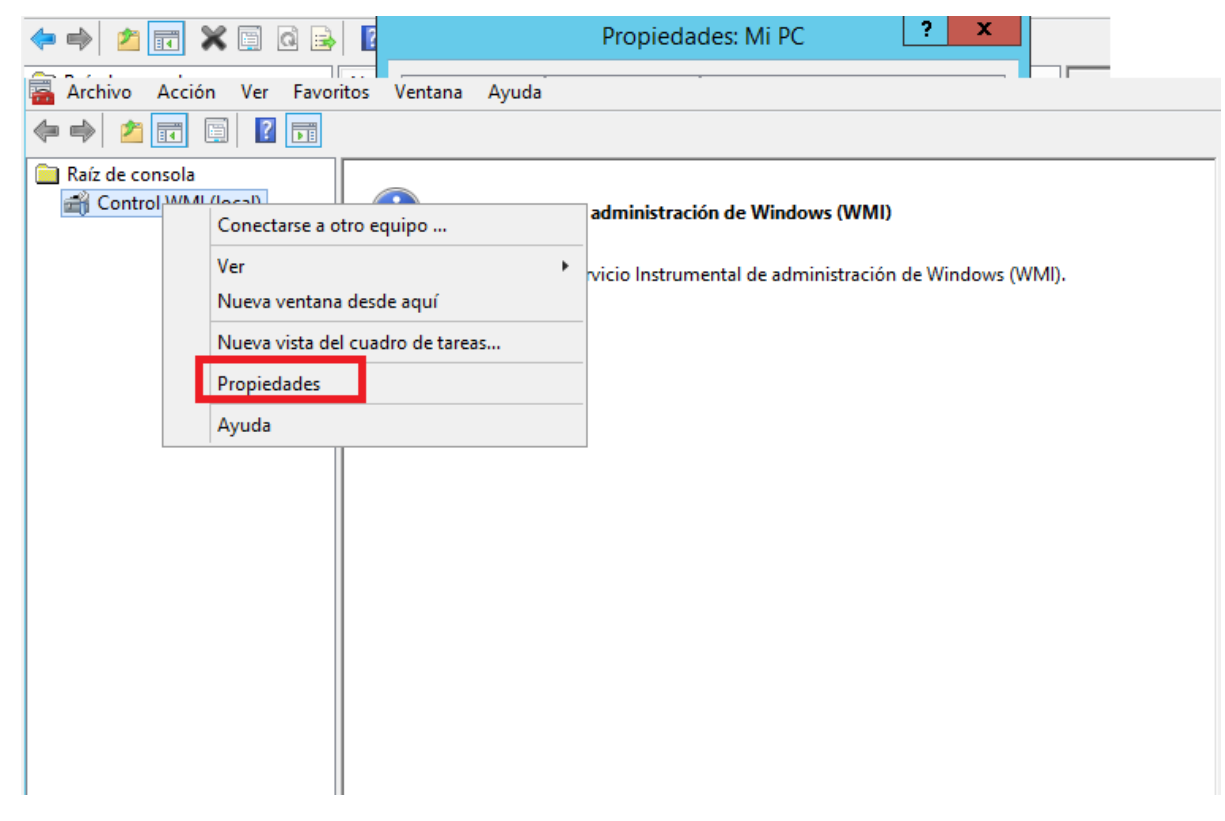

5.- Click the Security tab. The Namespace navigation is displayed.

6.- From the Namespace menu tree, expand Root, click CIMV2.

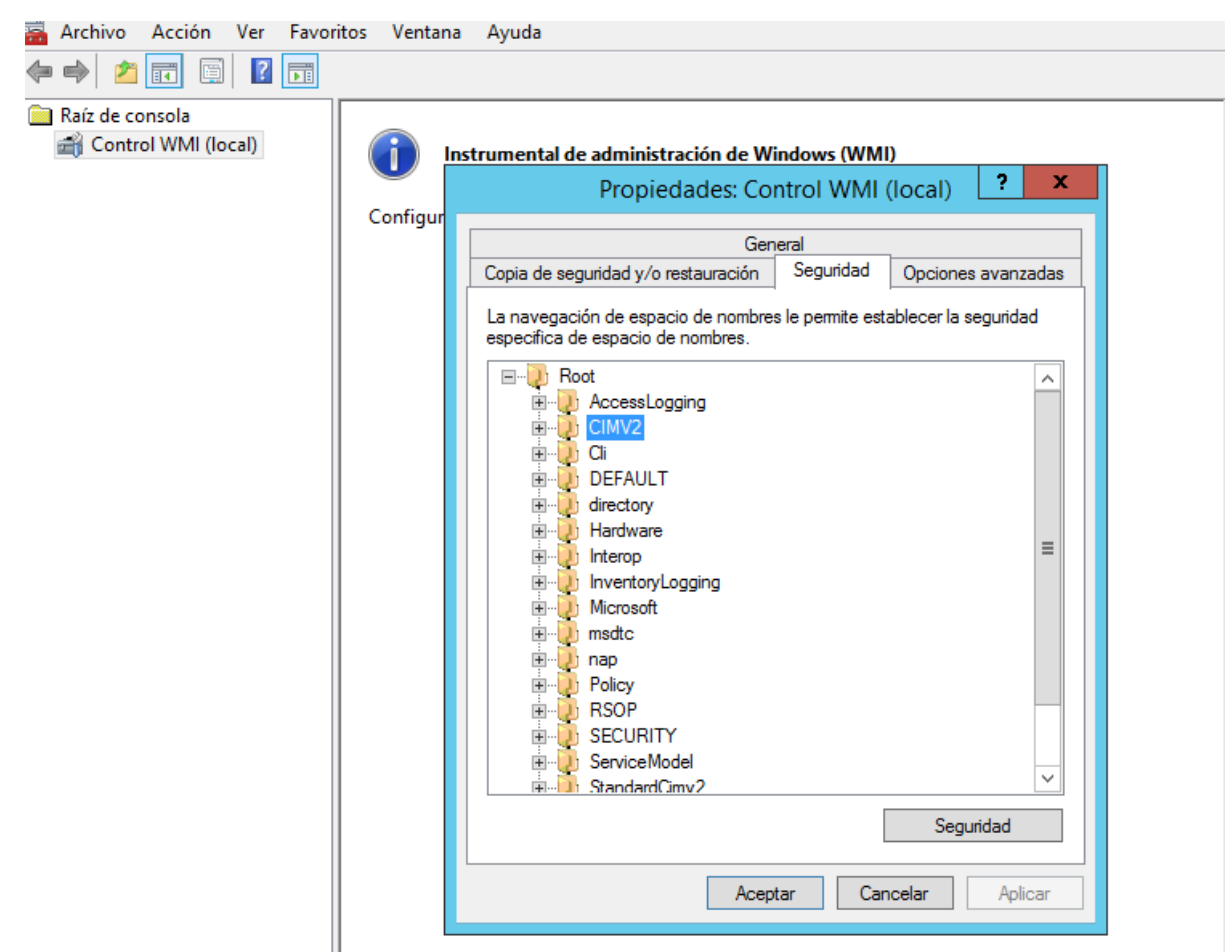

7.- Click the Security button the menu tree. The Security for ROOT\CIMV2 window is displayed.

roi wivii (iocai)

#### Instrumental de administración de Windows (WMI) 1 ? x Propiedades: Control WMI (local) Configur General Seguridad Copia de seguridad y/o restauración Opciones avanzadas La navegación de espacio de nombres le permite establecer la seguridad especifica de espacio de nombres. $\sim$ AccessLogging E-Q CIMV2 🗄 🕛 🚺 🗄 🐌 DEFAULT im inectory 🗄 🕡 🚺 Hardware ≣ 🗄 🕖 Interop InventoryLogging 🗄 🕖 msdtc nap 🖻 🕘 RSOP E D SECURITY 🤰 ServiceModel ÷... Ė٠ StandardCimv2 Seguridad

Aceptar

Cancelar

Aplicar

8.- Select the user or group requiring WMI access.

Note: If the user or group requiring WMI access is not listed in the permissions list, you must add the user to the configuration.

9.- Select the check boxes to add the following permissions:

- Execute Methods Select the Allow check box.
- Provider Write Select the Allow check box.
- Enable Account Select the Allow check box.
- Remote Enable Select the Allow check box.

| 🚟 Archivo Acción Ver Favo                                                                    | oritos Ventana | Ayuda                                                                                                    |
|----------------------------------------------------------------------------------------------|----------------|----------------------------------------------------------------------------------------------------|
| 🔶 🏟 🞽 📰 🗐 🚺                                                                                  |                |                                                                                                    |
| Archivo Acción Ver Favo<br>Archivo Acción Ver Favo<br>Raíz de consola<br>Control WMI (local) | vritos Ventana | Ayuda trumental de administración de Windows (WMI) Propiedades: Control WMI (local) Copia de seguridad y/o restauración General Copia de seguridad y/o restauración Seguridad Copia de seguridad y/o restauración Seguridad para ROOT\CIMV2  Seguridad Nombres de grupos o usuarios: Seguridad Nombres de grupos o usuarios: Seguridad Servicio de red Servicio de red Administradores (WIN-SJLNF25QVLF\Administradores) |
|                                                                                              |                | Administradores (WIN-SJLNF25QVLF\Administradores)     Agregar     Quitar     Permisos de nmiswmi     Permitir   Denegar   Ejecutar métodos   Escritura completa   Escritura parcial   Escritura de proveedor   Habilitar cuenta     Para especificar permisos especiales o configuraciones avanzadas, haga clic en Opciones avanzadas.     Aceptar     Cancelar                                                          |

Note: If the user or group you are configuring is a system administrator, the allow permission check boxes might be selected as the permissions are inherited.

10.- Click OK.

11.- Close the WMIMGMT - WMI Control (Local) window.

### Step 8. Configuring DCOM access for Windows Server.

1.- Open the Run menu, press the Windows logo key + R.

2.- Type the following command to open the registry editor: regedit

|                 | Ejecutar                                                                                                 |   |  |
|-----------------|----------------------------------------------------------------------------------------------------|---|--|
|                 | Escriba el nombre del programa, carpeta, documento o<br>recurso de Internet que desea abrir con Windows. |   |  |
| A <u>b</u> rir: | regedit                                                                                                  | • |  |
|                 | Esta tarea se creará con privilegios administrativos.                                                    |   |  |
|                 | Aceptar Cancelar E <u>x</u> aminar                                                                       |   |  |

Note: You must be a system administrator to edit registry settings.

4.- Locate the following registry location: HKEY\_CLASSES\_ROOT\CLSID\{76A64158-CB41-11D1-8B02-00600806D9B6}

5.- Right-click the entry {76A64158-CB41-11D1-8B02-00600806D9B6}, then click Permissions.

| 🔊 Ec                                                                                                    | litor del Registro                                                                                                    |
|----------------------------------------------------------------------------------------------------|----------------------------------------------------------------------------------------------------|
| Archivo Edición Ver Favoritos Ayuda                                                                                                    |                                                                                                    |
| Archivo         Edición         Ver         Favoritos         Ayuda           > -         {75587F04-6EFF-443e-BED5-6371172996            > -         {756c119d-9124-4693-80d8-2c1e49afab            > -         {756c119d-9124-4693-80d8-2c1e49afab            > -         {75718C9A-F029-11D1-A1AC-00C04FB6            > -         {75847177-f077-4171-bd2c-a6bb2164fb            > -         {75599EBA-0679-3D43-BDC4-02E4D6371            > -         {7559378A-7E89-11d2-B116-00805FC73            > -         {75fG17E9-423B-483F-8A2E-AA2CADAc            > -         {7658F2A2-0A83-11d2-A484-00C04F8EF            > -         {7669CAD6-BDEC-11D1-A6A0-00C04F8            > -         {7668F2AE-D650-11d1-9811-00C04FC31 | Permisos de {76A64158-CB41-11D1-8B02-00<br>Seguridad Nombres de grupos o usuarios: TODOS LOS PAQUETES DE APLICACIONES SYSTEM Administradores (WIN-SJLNF25QVLF\Administradores) Usuarios (WIN-SJLNF25QVLF\Usuarios) TrustedInstaller |
| >                                                                                                    | Agregar       Cuttar         Permisos de TODOS LOS       Permitir         PAQUETES DE APLICACIONES       Permitir         Control total                                                                                             |

6.- Click the Advanced button. The Advanced Security Settings are displayed.

| Archivo Edición Ver Favoritos Ayuda                |                                                              |
|----------------------------------------------------|--------------------------------------------------------------|
| {75587F04-6EFF-443e-BED5-6371172996 ~              |                                                              |
| {756c119d-9124-4693-80d8-2c1e49afab                | Permisos de {76A64158-CB41-11D1-8B02-00                      |
| {75718C9A-F029-11D1-A1AC-00C04FB6                  |                                                              |
| ▷ - ]]] {75847177-f077-4171-bd2c-a6bb2164fb        | Segundad                                                     |
| {7584c670-2274-4efb-b00b-d6aaba6d38                | Nombres de grupos o usuarios:                                |
| {75999EBA-0679-3D43-BDC4-02E4D637                  | TODOS LOS PAQUETES DE APLICACIONES                           |
| {75C9378A-7E89-11d2-B116-00805FC73                 | & SYSTEM                                                     |
| {75dff2b7-6936-4c06-a8bb-676a7b00b2                | & Administradores (WIN-SJLNF25QVLF\Administradores)          |
| {75FC37F9-423B-483F-8A2E-AA2CADA4                  | & Usuarios (WIN-SJLNF25QVLF\Usuarios)                        |
| 7658F2A2-0A83-11d2-A484-00C04F8EF                  | A TrustedInstaller                                           |
| 7669CAD6-BDEC-11D1-A6A0-00C04FB                    |                                                              |
| 766BF2AE-D650-11d1-9811-00C04FC31                  | Agregar Quitar                                               |
| 76765b11-3f95-4af2-ac9d-ea55d8994f1                | Permisos de TODOS LOS                                        |
| 767EE1f6-2006-43EA-8278-90B37AC8FI                 | PAQUETES DE APLICACIONES Permitir Denegar                    |
| 769B8B68-64F7-3B61-B744-160A9FCC3                  | Control total                                                |
| ⊿ 3 {76A64158-CB41-11D1-8B02-00600806D             | Leer 🔽                                                       |
| InProcServer32                                     | Permisos especiales                                          |
| ]] ProgID                                          |                                                              |
| Programmable                                       |                                                              |
| TypeLib                                            |                                                              |
| Version                                            | Para especificar permisos especiales o<br>Opciones avanzadas |
| VersionIndependentProgID                           | en Opciones avanzadas.                                       |
| 76be8257-c4c0-4d37-90c0-a23372254d                 |                                                              |
|                                                    |                                                              |
|                                                    | Aceptar Cancelar Aplicar                                     |
| Equipo\HKEY_CLASSES_KOUT\CLSID\{/0A04158-CB41-11D1 |                                                              |

### 7.- In the Owner field, click Change.

| <b>B</b>             | Config                                | uración de seguridad ava                                                            | nzada para {76A6               | 54158-CB41-11D1-8B02           | -00600806D9B6}            |             | X  |
|----------------------|---------------------------------------|-------------------------------------------------------------------------------------|--------------------------------|--------------------------------|---------------------------|-------------|----|
| Pro                  | pietario:                             | TrustedInstaller Cambia                                                             | r                              |                                |                           |             |    |
| Р                    | ermisos                               | Auditoría Acceso efe                                                                | ctivo                          |                                |                           |             |    |
| Para<br>entr<br>Entr | a obtener<br>rada y hag<br>radas de p | información adicional, haga dol<br>Ja clic en Editar (si está disponibl<br>Jermiso: | ole clic en una entrada<br>e). | a de permiso. Para modificar u | una entrada de permiso, s | eleccione l | la |
|                      | Тіро                                  | Entidad de seguridad                                                                | Acceso                         | Heredada de                    | Se aplica a               |             |    |
| 88                   | Perm                                  | TrustedInstaller                                                                    | Control total                  | Ninguno                        | Esta clave y sus su       | bclaves     |    |
| 8                    | Perm                                  | SYSTEM                                                                              | Leer                           | Ninguno                        | Esta clave y sus su       | bclaves     |    |
| 8                    | Perm                                  | Administradores (WIN-SJLNF                                                          | Leer                           | Ninguno                        | Esta clave y sus su       | bclaves     |    |
| 8                    | Perm                                  | Usuarios (WIN-SJLNF25QVLF\                                                          | Leer                           | Ninguno                        | Esta clave y sus su       | bclaves     |    |
|                      | Perm                                  | TODOS LOS PAQUETES DE AP.                                                           | . Leer                         | Ninguno                        | Esta clave y sus su       | bclaves     |    |
| A                    | Agregar<br>Habilitar                  | Quitar Ver                                                                          |                                |                                |                           |             |    |

8.- In the Enter the object name field, set the owner as Administrators.

| Archivo  | Edición                                                                   | Ver Favoritos Ayuda             |                                                                                         |                     |
|----------|---------------------------------------------------------------------------|---------------------------------|-----------------------------------------------------------------------------------------|---------------------|
|          | Þ 🆺 {                                                                     | 75587F04-6EFF-443e-BED5         |                                                                                         |                     |
|          |                                                                           | Configuración                   | de seguridad avanzada para {76A64158-CB41-11D1-8B02-00600806D9B                         | 36} – <b>D X</b>    |
|          | $\Delta \cdot \Delta \cdot \Delta \cdot \Delta \cdot \Delta \cdot \Delta$ | Propietario: Tru<br>Permisos Au | stedInstaller <u>Cambiar</u><br>Seleccionar Usuario o Grupo                             |                     |
|          | Þ                                                                         | Para obtener informaci          | Seleccionar este tipo de objeto:                                                        | niso, seleccione la |
|          | Þ                                                                         | entrada y haga clic en          | Usuario, Grupo, o Entidad de seguridad integrada Tipos de objeto                        |                     |
|          | Þ                                                                         | Entradas de permiso:            | Desde esta ubicación:                                                                   |                     |
|          | D =<br>D =                                                                | Tipo Entidad                    | WIN-SJLNF25QVLF Ubicaciones                                                             |                     |
|          | Þ                                                                         | Rerm Trustedl                   | Escriba el nombre de objeto para seleccionar (ejemplos):                                | sus subclaves       |
|          | <b>⊿</b> •                                                                | & Perm Adminis                  | WIN-SJLNF25QVLF\Administradores Comprobar nombres                                       | sus subclaves       |
|          |                                                                           | Rerm Usuarios                   |                                                                                         | sus subclaves       |
|          |                                                                           | Perm TODOS                      | Opciones avanzadas Aceptar Cancelar                                                     | subclaves           |
| <        |                                                                           | Agregar Quit                    | ar Ver                                                                                  |                     |
| Equipo\H | KEY_C                                                                     | Habilitar herencia              |                                                                                         |                     |
|          |                                                                           | 🗌 Reemplazar todas las          | entradas de permisos de objetos secundarios por entradas de permisos heredables de este | objeto              |
|          |                                                                           |                                 | Aceptar Car                                                                             | ncelar Aplicar      |

10.- In the Permissions entries field, select your user and click Edit.

11.- Configure the following parameters for your user:

In the Type field, select Allow.

In the Applies to field, select This key and subkeys.

In the Basic permissions field, select Full Control. By default, selecting Full Control adds Read as a permission type.

| 8                 | Entrada de p                        | ermiso para {76A64158-CB41-11D1-8B02-00600806D9B6} |                            |
|-------------------|-------------------------------------|----------------------------------------------------|----------------------------|
| Entidad de seguri | dad: nmiswmi (WIN-SJLNF25QVLF\r     | miswmi) Seleccionar una entidad de seguridad       |                            |
| Tipo:             | Permitir                            | ~                                                  |                            |
| Se aplica a:      | Esta clave y sus subclaves          | ~                                                  |                            |
|                   |                                     |                                                    |                            |
| Permisos básicos: |                                     |                                                    | Mostrar permisos avanzados |
| <b>√</b> Ca       | ontrol total                        |                                                    |                            |
| ✓ Le              | er<br>ermisos especiales            |                                                    |                            |
| Aplicar estos p   | ermisos solo a objetos y/o contened | ores dentro de este contenedor                     | Borrar todo                |
|                   |                                     |                                                    |                            |
|                   |                                     |                                                    |                            |
|                   |                                     |                                                    |                            |
|                   |                                     |                                                    |                            |
|                   |                                     |                                                    |                            |
|                   |                                     |                                                    |                            |
|                   |                                     |                                                    |                            |
|                   |                                     |                                                    |                            |
|                   |                                     | Act                                                | ivar MAceptar Cancelar     |

12.- Click OK to return to the Advanced Security Settings window.

13.- In the Owner field, click Change.

14.- In the Enter the object name field, set the owner as your nmiswmi user.

| Con                                                                                                    | figuración de seguridad avan | zada para {76A64 | 4158-CB41-11D1-8B02 | 2-00600806D9B6} 📃 🗖 🗙      |
|----------------------------------------------------------------------------------------------------|------------------------------|------------------|---------------------|----------------------------|
| Propietario: nmiswmi (WIN-SJLNF25QVLF\nmiswmi) Cambiar                                                                                                    |                              |                  |                     |                            |
| Permiso                                                                                                    | s Auditoría Acceso efec      | tivo             |                     |                            |
| Para obtener información adicional, haga doble clic en una entrada de permiso. Para modificar una entrada de permiso, seleccione la<br>entrada y haga clic en Editar (si está disponible).<br>Entradas de permiso: |                              |                  |                     |                            |
| Tipo                                                                                                    | Entidad de seguridad         | Acceso           | Heredada de         | Se aplica a                |
| 🍇 Perm                                                                                                    | TrustedInstaller             | Control total    | Ninguno             | Esta clave y sus subclaves |
| 🍇 Perm                                                                                                    | SYSTEM                       | Leer             | Ninguno             | Esta clave y sus subclaves |
| 🍇 Perm                                                                                                    | Administradores (WIN-SJLNF   | Leer             | Ninguno             | Esta clave y sus subclaves |
| 🍇 Perm                                                                                                    | Usuarios (WIN-SJLNF25QVLF\   | Leer             | Ninguno             | Esta clave y sus subclaves |
| 📳 Perm                                                                                                    | TODOS LOS PAQUETES DE AP     | Leer             | Ninguno             | Esta clave y sus subclaves |
| 🤱 Perm                                                                                                    | nmiswmi (WIN-SJLNF25QVLF     | Control total    | Ninguno             | Esta clave y sus subclaves |
| Agregar Quitar Editar<br>Habilitar herencia                                                                                                    |                              |                  |                     |                            |
| Reemplazar todas las entradas de permisos de objetos secundarios por entradas de permisos heredables de este objeto                                                                                                |                              |                  |                     |                            |
|                                                                                                    |                              |                  |                     | Aceptar Cancelar Aplicar   |

15.- Click OK until you return to the Registry Editor.

16.- Repeat this process for the following registry key: HKEY\_LOCAL\_MACHINE\SOFTWARE\Classes\Wow6432Node\CLSID\{76A64158-CB41-11D1-8B02-00600806D9B6}

| 💣 Ed                                                                                                    | itor del Registro                                                                                                    |
|----------------------------------------------------------------------------------------------------|----------------------------------------------------------------------------------------------------|
| Archivo Edición Ver Favoritos Ayuda                                                                                                    | N Permisos de {76A64158-CB41-11D1-8B02-00                                                                                                    |
| <ul> <li>▷ □</li> <li>▷ (7542E960-79C7-11D1-88F9-</li> <li>▷ □</li> <li>▷ (7548A939-2776-46CF-8F62-</li> <li>▷ □</li> <li>▷ (756c119d-9124-4693-80d8-2</li> <li>▷ □</li> <li>▷ (75718C9A-F029-11D1-A1AC</li> <li>▷ □</li> <li>▷ (75847177-f077-4171-bd2c-a</li> <li>▷ □</li> <li>▷ (7584c670-2274-4efb-b00b-c</li> <li>▷ □</li> <li>▷ (7599EBA-0679-3D43-BDC4</li> <li>▷ □</li> <li>▷ (75978A-7E89-11d2-B116-</li> <li>▷ (759ff2b7-6926.4c66-29bb-6</li> </ul> | Nombres de grupos o usuarios:       Inmiswmi (WIN-SJLNF25QVLF\nmiswmi)       Administradores (WIN-SJLNF25QVLF\Administradores)       Usuarios (WIN-SJLNF25QVLF\Usuarios)       TrustedInstaller       <                                                     |
| >       1       (7367267-9336-4606-3806-6         >       1       (75FC37F9-4238-483F-8A2E-         >       1       (7658F2A2-0A83-11d2-A484-         >       1       (7669CAD6-BDEC-11D1-A6A         >       1       (7668F2AE-D650-11d1-9811-         >       1       (76765b11-3f95-4af2-ac9d-e         >       1       (767EE1f6-2006-43EA-8278-9         >       1       (769B8B68-64F7-3B61-B744-                                                        | Permisos de nmiswmi     Permitir     Denegar       Control total     Image: Control total     Image: Control total       Leer     Image: Control total     Image: Control total       Permisos especiales     Image: Control total     Image: Control total |
| ImprocServer32       ProgID       Programmable       ImprocServer32       Programmable       Equipo\HKEY_LOCAL_MACHINE\SOFTWARE\Classes\Wow643                                                                                                    | Para especificar permisos especiales o configuraciones avanzadas, haga clic en Opciones avanzadas.     Opciones avanzadas        Aceptar     Cancelar     Aplicar                                                                                           |

17.- Close the Registry Editor.

### Step 9. Testing the WMI connection from NMIS.

1.- Create a credential file like this:

#### 2.- Use this command to test WMI connection.

```
# /usr/local/nmis9/bin/wmic -A /tmp/credential2.txt //X.X.X.X "select Caption,Manufacturer,Model,Name from
Win32_ComputerSystem"
```

#### Where: X.X.X.X is the IP Address of Windows Server

#### Command output:

```
# /usr/local/nmis9/bin/wmic -A /tmp/credential.txt //192.168.0.105 "select Caption,Manufacturer,Model,Name from
Win32_ComputerSystem"
CLASS: Win32_ComputerSystem
Caption|Manufacturer|Model|Name
WIN-SJLNF25QVLF|VMware, Inc.|VMware Virtual Platform|WIN-SJLNF25QVLF
```